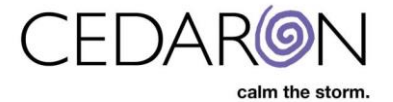

# **KX Modifier Threshold**

Connect has built in functionality that allows users to be notified in advance of patients reaching the allowed Medicare Therapy Threshold.

### **Medicare Therapy Threshold**

To view the Medicare threshold amount used by a specific patient first begin by opening a patient's chart.

| 🗰 APTA CONNECT * ADTA PERFORM * ASHT CONNECT * SLP CONNECT - Battic - ( Patient: Mouze, Kris); (Episode Right Ankle Sprain); (Event: Visit) – 🗆 🗙 |                                      |                                             |                          |                          |                                       |                                        |                   |  |  |  |  |
|----------------------------------------------------------------------------------------------------|--------------------------------------|---------------------------------------------|--------------------------|--------------------------|---------------------------------------|----------------------------------------|-------------------|--|--|--|--|
| Patient * Analytics * Doc Mgmt Scheduler Inpatient Mgmt Tools * Security * Utilities * Help *                                                     |                                      |                                             |                          |                          |                                       |                                        |                   |  |  |  |  |
| Therapist Dashboard Mouse, K                                                                                                    | ris Bunny, Bugs                      |                                             |                          |                          |                                       |                                        | * ×               |  |  |  |  |
| Dashboard                                                                                                    | 11/15/2019 Visit, Right Ankle Sprain |                                             |                          |                          |                                       |                                        | Edit My Dashboard |  |  |  |  |
| E C Right Ankle Sprain                                                                                                    |                                      |                                             |                          |                          |                                       |                                        | Edit My Dashboard |  |  |  |  |
| iii 💭 11/15/2019 💻                                                                                                    | Acct#: NA                            | EPISODE                                     | DIAGNOSIS<br>Robab ICD:  |                          | ALERTS                                |                                        |                   |  |  |  |  |
| + 11/14/2019                                                                                                    |                                      | Therapist Cedaron                           | S93 401A Sprain of unspe | cified li Refresh        |                                       |                                        |                   |  |  |  |  |
| ⊕ 0 11/12/2019 ■                                                                                                    | MRN: 00001003                        | Treating Therapist:                         | Medical ICD:             | Dashboard                |                                       |                                        |                   |  |  |  |  |
| ⊕ i 11/10/2019 ■<br>⊕ i 11/10/2019 ■                                                                                                    | First Name: Kris                     | Therapist, Cedaron                          | S93 401A Sprain of unspe | cified li                |                                       |                                        |                   |  |  |  |  |
| Phone Call Log                                                                                                    | DOB: 4/30/1933                       | Total Visits: 6                             |                          |                          |                                       |                                        | 2                 |  |  |  |  |
| B B EPISODE # 123456                                                                                                    | Age: 86 years                        | Last Progress Note:                         | Referring Physician:     |                          | 1                                     |                                        | <b>_</b>          |  |  |  |  |
| E- 🕒 EPISODE #786547                                                                                                    | Gender: Female                       | NΔ                                          | Whiteside, James         | Detient Appt             |                                       |                                        |                   |  |  |  |  |
|                                                                                                    | Cell (603) 222-1212                  | DISCHARCE                                   | PCP Name:                | Report                   |                                       |                                        |                   |  |  |  |  |
|                                                                                                    | (003) 222-2121                       | DC Date: NA                                 | NA                       |                          |                                       |                                        |                   |  |  |  |  |
|                                                                                                    | Email:                               | DC Type: NA                                 |                          |                          |                                       |                                        | ,                 |  |  |  |  |
|                                                                                                    | Eacility: Baltic                     | Service Line: PT                            | Specific Patient Nee     | ds                       |                                       |                                        |                   |  |  |  |  |
|                                                                                                    |                                      |                                             |                          |                          |                                       |                                        |                   |  |  |  |  |
|                                                                                                    | INS Appts Reports Image              | es WC Documents DX V                        | isit History             |                          |                                       |                                        | ✓ 4 Þ             |  |  |  |  |
| <u> </u>                                                                                                    | PRIMARY: MEDICARE                    |                                             |                          | Authorizations (Primary) |                                       | Medicare Certification                 |                   |  |  |  |  |
| 📴 • 💋 • 💷 · 🜌 🖉 • 🏷 •                                                                                                    | Plan Type: Medicare Part B           | Co-                                         | -Pay: None               | Start Date: NA           | κ                                     | Certification From Date:               | 11/13/2019        |  |  |  |  |
| Diagnosis View     Diagnosis View                                                                                                    | Auth Req: PT: PCP or RFP Auth        | orization Required                          | 0                        | End Date: NA             | N                                     | Certification To Date:                 | 01/08/2020        |  |  |  |  |
| Dashboard                                                                                                    | Plan Rules: Requires a referral and  | d sign off on initial plan of care. Re-co   | ertification based on    | Visits Used: 0           | of 0                                  |                                        |                   |  |  |  |  |
| History                                                                                                    | covered (pelvic, orthot              | ics, 'flat foot'). Will not cover out-patie | ent rehab with Part A    | Remain. Visits:          |                                       |                                        |                   |  |  |  |  |
| Systems Review                                                                                                    | SECONDARY: NA                        |                                             | ×                        | Remain. Days.            |                                       |                                        |                   |  |  |  |  |
| Examination                                                                                                    | Plan Type: NA                        | Co                                          | Pav: NA                  | Authorizations (Seconda  | <u>atA)</u>                           | DT(CLD_\$1.025.92                      | OT 50.00          |  |  |  |  |
| Eval/Diag/Prog                                                                                                    | Auth Reg: NA                         |                                             |                          | End Date: NA             |                                       | PT/CLP Manual Madical Paulian Con      |                   |  |  |  |  |
| Outcome Surveys                                                                                                    | Plan Pulos: NA                       |                                             |                          | Visite llead             |                                       | No. (Total:S1.025.83 Cap:S3.000.00)    | Exceeded.         |  |  |  |  |
| Body Diagram                                                                                                    | rian Rules.                          |                                             |                          | Remain, Visits:          | or U                                  | OT Manual Medical Review Can Exce      | eded              |  |  |  |  |
| Plan Of Care                                                                                                    |                                      |                                             | v .                      | Remain, Days:            |                                       | No (Total:\$0.00.Cap:\$3.000.00)       | eded.             |  |  |  |  |
| Visit                                                                                                    |                                      |                                             |                          |                          |                                       |                                        |                   |  |  |  |  |
| Patient Reports                                                                                                    | Renabilitation ICD Code: F           | rimary: \$93.401A Sprain of unspec          | inted li                 |                          | · · · · · · · · · · · · · · · · · · · |                                        |                   |  |  |  |  |
| Miscellaneous                                                                                                    | Medical ICD Code: F                  | Primary: \$93.401A Sprain of unspec         | ified li                 |                          |                                       |                                        |                   |  |  |  |  |
| My-Connect                                                                                                    | Medical ICD Code: Primary:Ever       | t level S93.401A Sprain of unspec           | ified li                 |                          |                                       |                                        |                   |  |  |  |  |
| ,<br>,                                                                                                    | Rehabilitation ICD Code: Primary:Ev  | ent level_S93.401A Sprain of unspec         | ified li                 |                          |                                       |                                        |                   |  |  |  |  |
| Scratch Pad Working Problem                                                                                                    | n List Working ICF List PTOR D       | ata Completeness Complexit                  | y Hooked On Evider       | nce PROD                 | cther                                 | apist [cedaron therapist] 1/10/2020 4: | 22 PM             |  |  |  |  |

Once a patient's dashboard is opened, the Medicare threshold box will be visible in the lower right (see 1 above). This feature displays, separately, the PT/SLP and OT therapy amounts the patient has used for the calendar year against the current Manual Medical Review threshold.

Connect also has a setting that allows users to have automatic patient dashboard alerts to be created once the patient has exceeded a specific therapy amount threshold set by the organization (see 2 above; threshold set to \$1000).

These features help to ensure compliance with Medicare fee thresholds and once configured work automatically for patients with Medicare Part B insurance.

Note: For the features shown in this guide to function the **Apply** "**Medicare Fee Threshold Schedule**" setting must be turned on.

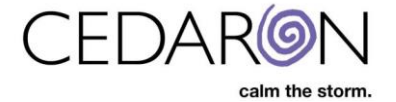

### **Medicare Threshold Settings**

The Medicare threshold settings can be toggled by users who have access to system settings.

To access the Medicare Settings, Click on **Utilities** in the menu bar across the top of Connect then click on **System Settings** in the dropdown.

| 👿 APTA CONNECT * ADTA PERFORM * ASHT CONNECT * SLP CONNECT - Baltic - (Patient: Bunny; Bigs); (Episode: Right Ankle Sprain); (Event: Initial Evaluation) - |                                               |                               |                              |             |                      |                                      |            |          |
|----------------------------------------------------------------------------------------------------|-----------------------------------------------|-------------------------------|------------------------------|-------------|----------------------|--------------------------------------|------------|----------|
| Patient  Analytics  Doc M                                                                                                    | gmt Scheduler Inpatient Mgmt                  | Тос                           | Utilities THelp T            |             |                      |                                      |            |          |
| Therapist Dashboard Bunny, Bu                                                                                                    | igs                                           |                               | Contact                      |             |                      |                                      |            | - ×      |
| Dashboard <                                                                                                    | 11/07/2019 Initial Evaluation, Right Ankle Sp | rain, Notes:Free text box for | Medical Speciality           |             |                      |                                      |            |          |
| 🖻 📴 Right Ankle Sprain                                                                                                    |                                               |                               | Employer                     |             |                      |                                      | Edit My Da | ashboard |
| E D 11/07/2019                                                                                                    | DEMOGRAPHICS                                  | EPISODE                       | Hospital/Clinic              | -           |                      | ALERTS                               |            |          |
| Authorization (Comple                                                                                                    | Acct#: 123456789                              | Therapist of Record:          | Payer                        |             |                      | No authorization has been provided   |            |          |
| ReAuthorization (Com                                                                                                    | MRN: 00001164                                 | Therapist, Cedaron            | Admin Options                | pecified li | Refresh<br>Dashboard | Please input Approved Authorizations |            |          |
| Er er Hone Can Log                                                                                                    | First Name: Bugs                              | Treating Therapist:           | Outbound Interface           |             |                      |                                      |            |          |
|                                                                                                    | Last Name: Bunny                              | NA                            | Customizable Lists           |             |                      |                                      |            |          |
|                                                                                                    | DOB: 7/24/1940                                | Total Visits: 0               | Facility Profile             |             |                      |                                      |            |          |
|                                                                                                    | Age: 79 years                                 | Lost Brogress inte:           | Data Collection Automation   |             |                      |                                      |            |          |
|                                                                                                    | Gender: Male                                  |                               | System Settings              | I           | Datient Apart        |                                      |            |          |
|                                                                                                    | Cell NA                                       |                               | Database Settings            | 1           | Report               |                                      |            |          |
|                                                                                                    | Home NA                                       | DISCHARGE                     | Procedure                    |             |                      |                                      |            |          |
|                                                                                                    | Email:                                        | DC Date: NA                   | Dashboard Designer           |             |                      |                                      |            |          |
|                                                                                                    |                                               | DC Type: NA                   | User System Settings         |             |                      |                                      |            |          |
|                                                                                                    | Facility: Baltic                              | Service Line: PT              | Inpatient Mgmt Settings      | eds         |                      |                                      |            |          |
|                                                                                                    |                                               |                               | Therapist Dashboard Designer |             |                      |                                      |            |          |
|                                                                                                    | INS Appts Reports Image                       | s WC Documents                | Billing Rollover Cleanup     |             |                      |                                      | -          | 4.1      |
|                                                                                                    | PRIMARY: COMMERCIAL (ALL)                     |                               | Patient Menu Editor          | Authori     | zations (Primary)    | - Medicare Certification             |            |          |

The System Settings box will open. Select Medicare.

| 🗑 System Settings                                                                                                    | ×                                                                                                    |
|----------------------------------------------------------------------------------------------------|----------------------------------------------------------------------------------------------------|
| System Settings  Application Features Customizable Lists Alerts Patient Flage  Medicare Visits Patient Reports Outbound Interfaces Scheduler Inpatient Mgmt Cento Document Exchange Other Registry Configuration | Estimated PT/SLP Medicare Visits per Year 0<br>Estimated OT Medicare Visits per Year 0<br>CF Qualifier Point Scale: 5<br>Medicare Modifier Point Scale: 7<br>✓ Disable MIPS                                                                                                    |
|                                                                                                    | <ul> <li>Workers' Compensation Patients Only</li> <li>Use Medicare CCI Edits for Non-Medicare (Non-Workers' Comp) Patients</li> <li>Use Medicare CCI Edits for Workers' Compensation Patients</li> <li>Disable the ICF Medicare goal statement pre-gen logic</li> <li>Hide stock ICF favorites</li> <li>Apply Medicare Functional Limitations Reporting Requirements to Secondary Insurance</li> <li>Require Primary Functional Limitation G-Code before Lock and Push</li> <li>Apply "Medicare Fee Cap Schedule"</li> <li>OT Medicare Alert Threshold \$ 700 .00</li> <li>PT/SLP Medicare Alert Threshold \$ 700 .00</li> <li>Medicare Reporting dashboard control content:</li> </ul> |
|                                                                                                    | (Range) All visits with an active Functional Limitation         Days since patient's last visit to exclude him/her from progress report alerts         Image: Show X Series Modifiers         Don't Require Progress Report on non-Medicare patients                                                                                                    |
|                                                                                                    | *Requires 'VisitStartStop' System Role OK Cancel                                                                                                    |

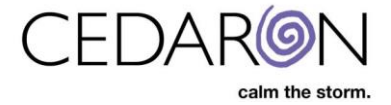

To have Connect create threshold patient dashboard alerts:

- 1. First toggle **Apply** "**Medicare Therapy Threshold**" on, by checking the box next to it.
  - An alert box will open indicating that locality and facility type need to be set to use this feature. Click **OK**.

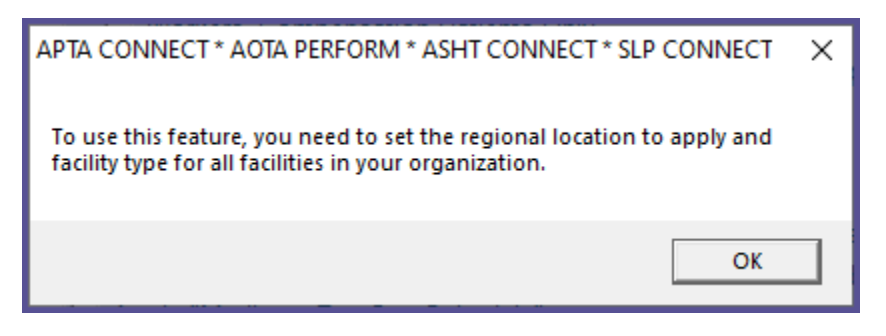

 The Edit Facility Profile window will open. The Facility Profile information is setup during implementation and should not need any changes. If you determine changes are needed, update the necessary field(s) then click Save. Otherwise click Cancel.

| Edit Facility Profile |                                                 |                               | ×              |
|-----------------------|-------------------------------------------------|-------------------------------|----------------|
| Facility Informatio   | n                                               | Pay To Contact Information    |                |
| Facility              | Baltic                                          | Name                          |                |
| Name                  | Baltic                                          | Email Address cedaron@cedaron | .com           |
| Short Name            | Use Shortname as Facility Name                  | Same as Facility Address      |                |
| Locality              | REST OF CALIFORNIA (Contractor:01112,State: CA) | Address 1                     |                |
| Туре                  | Facility                                        | Address 2                     |                |
| Address 1             | 1644 Da Vinci Ct                                | City                          |                |
| Address 2             |                                                 | State California              | •              |
| City                  | Davis                                           | Zip/Postal Code 95618         |                |
| State                 | California   Facility Code                      | Facility Logo                 |                |
| Zip/Postal Code       | 95618                                           | CEDAR@N                       |                |
| Phone Number          | 800-555-1111                                    |                               |                |
| Fax Number            |                                                 |                               |                |
| Federal Tax ID#       |                                                 |                               |                |
| NPI Number            |                                                 | Facility Web Logo             | Set as default |
| Additional Setting    | 3                                               |                               |                |
| Disable MIPS          |                                                 |                               |                |
|                       |                                                 | ( ( )NIN                      |                |
|                       | Save Cancel                                     |                               |                |

2. In the boxes after **OT Medicare Alert Threshold** and **PT/SLP Medicare Alert Threshold**, set the desired dollar amount threshold after which Connect will create alerts in the patient dashboard.

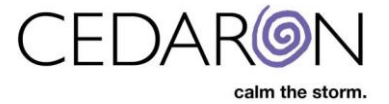

3. Click **OK** to save the settings.

The purpose of setting a threshold is so users in an organization can begin receiving alerts of a patient's used therapy amount for the year at a desired level prior to reaching the therapy threshold.

Once the threshold that was set is exceeded within a calendar year, an alert will display in the patient dashboard alerts box.

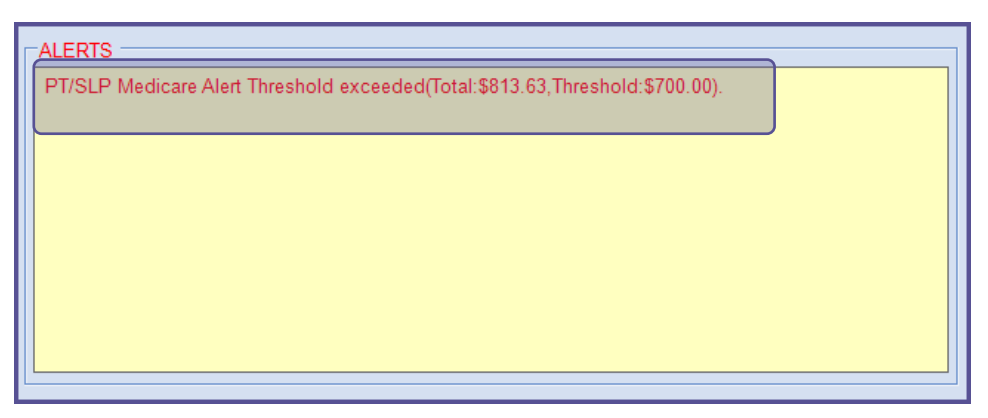

Connect will continue to automatically add up the total of a patient's fees as charges are completed for each visit.

Note: For the Medicare therapy amounts to be automatically calculated and totaled together for a patient, their insurance type must be set to Medicare Part B.

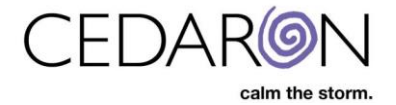

### **Entering Previous Therapy Amounts**

If a patient has received therapy services from another facility within a calendar year, Connect allows you to enter in that amount so the year-to-date therapy threshold calculation correctly reflects the total therapy amounts received for the patient. The previously used therapy amounts can be obtained from CMS.

The previously used therapy amounts can be entered in the **Medicare Fee Schedule** window. To access this:

- 1. Click on the hyperlink for PT/SLP or OT in the Medicare threshold box in the Patient Dashboard (see below).
- 2. Click on My-Connect in the patient menu then search for 'Medicare Fee Schedule.' Once it populates in the menu, click on Medicare Fee Schedule (see below).

| 🐻 APTA CONNECT * ADTA PERFORM * ASHT CONNECT - SLP CONNECT - Baltic - (Patient: Mouse, Kris); (Episode: Right Ankle Sprain); (Event: Visit) — |                                                       |                                                                                 |                            |                 |               |                                                                  |                        |  |  |  |  |
|----------------------------------------------------------------------------------------------------|-------------------------------------------------------|---------------------------------------------------------------------------------|----------------------------|-----------------|---------------|------------------------------------------------------------------|------------------------|--|--|--|--|
| Patient * Analytics * Doc Mgmt Scheduler Inpatient Mgmt Tools * Security * Utilities * Help *                                                 |                                                       |                                                                                 |                            |                 |               |                                                                  |                        |  |  |  |  |
| Therapist Dashboard Mouse, K                                                                                                    | ris Bunny, Bugs                                       |                                                                                 |                            |                 |               |                                                                  | <b>▼</b> ×             |  |  |  |  |
| My-Connect                                                                                                    | 11/15/2019 Visit, Right Ankle Sprain                  |                                                                                 |                            |                 |               |                                                                  | Edit My Daabhaard      |  |  |  |  |
| Medicare Fee Schedule                                                                                                    |                                                       |                                                                                 |                            |                 |               |                                                                  | Curr My Dashboard      |  |  |  |  |
| Medicare Fee Schedule                                                                                                    | DEMOGRAPHICS                                          | EPISODE                                                                         | DIAGNOSIS                  |                 | ALERTS        | · · · · · · · · · · · · · · · · · · ·                            |                        |  |  |  |  |
|                                                                                                    | AND NA                                                | Therapist Cedaron                                                               | S93 401A Sprain of unspec  | ified li Re     | efresh PT/SLP | <sup>9</sup> Medicare Alert Threshold exceeded(Total:\$1,025.83) | Threshold:\$1,000.00). |  |  |  |  |
|                                                                                                    | MRN: 00001003                                         | Treating Theranist:                                                             | Madian LICD.               | Das             | hboard        |                                                                  |                        |  |  |  |  |
|                                                                                                    | First Name: Kris                                      | Theranist Cedaron                                                               | R02 401A Servin of uponor  |                 |               |                                                                  |                        |  |  |  |  |
|                                                                                                    | DOB: 4/30/1933                                        | Total Visita:                                                                   | 353.40 IA Oprain or unsper | aneu n          |               |                                                                  |                        |  |  |  |  |
|                                                                                                    | Age: 86 years                                         | Leat Progress Notes                                                             | Deferring Dhusielen        |                 |               |                                                                  |                        |  |  |  |  |
|                                                                                                    | Gender: Female                                        | MA                                                                              | Whiteside James            |                 |               |                                                                  |                        |  |  |  |  |
|                                                                                                    | Cell (603) 222-1212                                   |                                                                                 | DCD Name                   | Patie           | ent Appt      |                                                                  |                        |  |  |  |  |
|                                                                                                    | Home (603) 222-2121                                   | DISCHARGE                                                                       | NA                         |                 | opon          |                                                                  |                        |  |  |  |  |
|                                                                                                    | Email:                                                | DC Date: NA                                                                     |                            |                 |               |                                                                  |                        |  |  |  |  |
|                                                                                                    |                                                       | DC Type: NA                                                                     |                            |                 |               |                                                                  |                        |  |  |  |  |
|                                                                                                    | Eacility: Baltic                                      | Service Line: PT                                                                | Specific Patient Need      | <u>is</u>       |               |                                                                  |                        |  |  |  |  |
| <b>_</b>                                                                                                    |                                                       |                                                                                 |                            |                 |               |                                                                  |                        |  |  |  |  |
|                                                                                                    | INS Appts Reports Images                              | WC Documents DX V                                                               | isit History               |                 |               |                                                                  | ✓ ↓                    |  |  |  |  |
|                                                                                                    | PRIMARY: MEDICARE                                     |                                                                                 |                            | Authorizations  | (Primary)     | Medicare Certification                                           |                        |  |  |  |  |
|                                                                                                    | Plan Type: Medicare Part B                            | Co-                                                                             | Pay: None                  | Start Date:     | NA            | Certification From Date: 11                                      | 1/13/2019              |  |  |  |  |
|                                                                                                    | Auth Req: PT: PCP or RFP Author                       | rization Required                                                               | 0                          | End Date:       | NA            | Cartification To Data: 01                                        | 1/08/2020              |  |  |  |  |
| Dashboard                                                                                                    | Plan Rules: Requires a referral and                   | sign off on initial plan of care. Re-ce                                         | ertification based on 🔺    | Visits Used:    | 0 of 0        | Centrication to Date.                                            | 100/2020               |  |  |  |  |
| History                                                                                                    | plan of care - 90 day ma<br>covered (pelvic, orthotic | aximum. Ionto is not covered. Certa<br>s 'flat foot'). Will not cover out-patie | ain conditions not         | Remain. Visits: |               |                                                                  |                        |  |  |  |  |
| Systems Review                                                                                                    |                                                       | o, and loor, this not obtain out parts                                          | ×                          | Remain. Days:   |               |                                                                  |                        |  |  |  |  |
| Examination                                                                                                    | SECONDARY: NA                                         |                                                                                 |                            | Authorizations  | (Secondary)   | Medicare Cap                                                     |                        |  |  |  |  |
| Eval/Diag/Prog                                                                                                    | Plan Type: NA                                         | Co-                                                                             | Pay: NA                    | Start Date:     | NA CON        | PT/SLP \$1,025.83 O                                              | I \$0.00               |  |  |  |  |
| Outcome Surveys                                                                                                    | Auth Req: NA                                          |                                                                                 |                            | End Date:       | NA            | PT/SLP Manual Medical Review Cap Exc                             | ceeded:                |  |  |  |  |
| Body Diagram                                                                                                    | Plan Rules: NA                                        |                                                                                 | ^                          | Visits Used:    | 0 of 0        | No (Total:\$1,025.83,Cap:\$3,000.00)                             |                        |  |  |  |  |
| Plan Of Care                                                                                                    |                                                       |                                                                                 |                            | Remain. Visits: |               | OT Manual Medical Review Cap Exceede                             | ed:                    |  |  |  |  |
| Visit                                                                                                    |                                                       |                                                                                 | ×                          | Remain. Days:   |               | No (Total:\$0.00,Cap:\$3,000.00)                                 |                        |  |  |  |  |
| Patient Reports                                                                                                    | Rehabilitation ICD Code: Pr                           | imary: S93.401A Sprain of unspec                                                | ified li                   |                 |               |                                                                  |                        |  |  |  |  |
| Miscellaneous                                                                                                    | Medical ICD Code: Pr                                  | imary: S93.401A Sprain of unspec                                                | ified li                   |                 |               |                                                                  |                        |  |  |  |  |
| My-Connect                                                                                                    | Medical ICD Code: Primary:Event                       | level S93.401A Sprain of unspec                                                 | ified li                   |                 |               |                                                                  |                        |  |  |  |  |
| »,                                                                                                    | Rehabilitation ICD Code: Primary:Eve                  | nt level S93.401A Sprain of unspec                                              | ified li                   |                 |               |                                                                  |                        |  |  |  |  |
| Scratch Pad Working Problem                                                                                                    | n List Working ICF List PTOR Dat                      | a Completeness Complexit                                                        | y Hooked On Eviden         | ce PROD         |               | ctherapist [cedaron therapist] 1/10/2020 4:45 F                  | PM                     |  |  |  |  |

In Medicare Fee Schedule window that opens you may enter in previous therapy amounts provided by other providers by clicking on **Add New**.

| 👿 Medicare Fee Schedule                                                                                   | -  | ×       |
|----------------------------------------------------------------------------------------------------|----|---------|
| Medicare Fee Schedule                                                                                     |    | <br>▼ ▽ |
| Previous Therapy Amount Provided by Another Provider Add New                                              |    |         |
| OT Amount OT Amount Effective Date OT Amount Expiration Date PT/SLP Amount PT/SLP Amount Effective Date P |    |         |
|                                                                                                    |    |         |
| (                                                                                                    | l. |         |
|                                                                                                    |    |         |

In the Previous Therapy Amount Provided by Another Provider window:

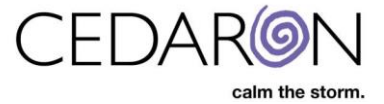

- 1. Type in the previously used therapy amounts in the **OT Amount** field or the **PT/SLP Amount** field.
- 2. Enter in an **Amount Effective Date** and **Amount Expiration Date** for the respective OT and/or PT/SLP Amount entered in.
- 3. Click **Save and Add New** to enter more previous therapy amounts **or click Save & Close** to close the window.

| Γ | 🙀 Medi  | care Fee Schedule           |                      |                              |               |                 | _ | ×       |
|---|---------|-----------------------------|----------------------|------------------------------|---------------|-----------------|---|---------|
| 2 | Medic   | are Fee Schedule            |                      |                              |               |                 |   | <br>▼ ▽ |
|   | Prev    | ious Therapy Amount Provide | d by Another Provide | r                            |               | Add New         |   |         |
|   | ve Date | OT Amount Expiration Da     | e PT/SLP Amount      | PT/SLP Amount Effective Date | PT/SLP Amount | Expiration Date |   |         |
|   |         |                             | 100                  | 1/1/2019                     | 12/31/2019    |                 |   |         |
|   |         |                             | 200                  | 1/10/2019                    | 12/31/2019    |                 |   |         |
|   |         |                             |                      |                              |               |                 |   |         |
|   | •       |                             |                      |                              |               | •               |   |         |
| L |         |                             |                      |                              |               |                 |   |         |

Previous amounts can also be edited:

- 1. Double clicking on the line that needs to be edited to reopen the Previous Therapy Amount Provided by Another Provider window and change the desired fields.
- 2. Delete a line by clicking on a line to highlight it and then press **Delete** on your keyboard.

The entered in amounts will be stored in the Medicare Fee Schedule window and will automatically be added to the PT/SLP and OT threshold amounts used for that calendar year.

## Additional Medicare Therapy Threshold Alerts

Along with the threshold alert that users can program to display after a desired amount, Connect will automatically create patient dashboard alerts if the Medicare Fee Threshold has been exceeded and another alert once the Manual Medical Review Threshold has been exceeded.

Once the Medicare Therapy Threshold amount has been exceeded, the custom threshold amount alert will be replaced by the Medicare Fee Threshold exceeded alert.

| ALERTS                                                                           | 1 | ALERTS                                                                             |
|----------------------------------------------------------------------------------|---|------------------------------------------------------------------------------------|
| PT/SLP Medicare Alert Threshold exceeded(Total:\$2,025.83,Threshold:\$1,700.00). |   | PT/SLP Medicare Fee Threshold exceeded (Total \$3,025.83,<br>Threshold \$2,080.00) |

Connect will generate an alert once the Manual Medical Review Threshold has also been exceeded. This alert will appear on top of the Medicare Fee Threshold exceeded alert.

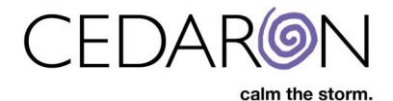

| _ |                                                                                                    |   |
|---|----------------------------------------------------------------------------------------------------|---|
| Г | ALERTS                                                                                                    |   |
|   | PT/SLP Manual Medical Review Cap exceeded (Total:\$3,025.83,Cap:\$3,000.00)<br>PT/SLP Medicare Fee Cap exceeded (Total:\$3,025.83,Cap:\$2,080.00) | ^ |
|   |                                                                                                    | • |

There will also be an indicator that the Manual Medical Review Threshold has been exceeded on the patient dashboard in the Medicare Threshold box: **Manual Medical Review Threshold Exceeded: Yes** 

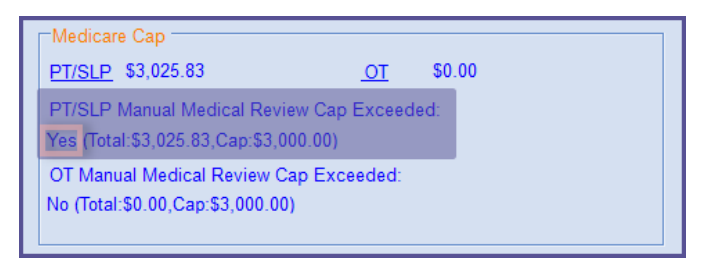

#### **Automatic KX Modifier Alerts**

Connect has features that will alert users that a KX modifier may be required, when a charge capture is being performed, once a patient has reached or exceeded the yearly therapy threshold amount, if the KX modifier was not already added by the user on during a charge capture.

This alert displays only after **Lock & Push** is clicked under **Visit** in the patient dashboard. If the KX modifier is appropriately applied, then this alert will not display.

The alert reads, "The following interventions would exceed the Medicare Therapy Threshold for this patient. Would you like to apply a KX modifier to each intervention below?" And will list out which charge line items would need a KX modifier added.

| Medicare                                                                                                    | Fee Cap       | × |  |  |  |  |  |
|----------------------------------------------------------------------------------------------------|---------------|---|--|--|--|--|--|
| The following interventions would exceed the Medicare Fee<br>Cap for this patient. Would you like to apply a KX modifier to<br>each intervention below? |               |   |  |  |  |  |  |
| Gait training (includes stair climbing)<br>Aquatic therapy with therapeutic exercises                                                                   |               |   |  |  |  |  |  |
|                                                                                                    | Yes No Cancel |   |  |  |  |  |  |

Clicking **Yes** will automatically apply the KX modifier to the interventions listed in the alert.

The KX modifiers will now be reflected in the charge capture on the visit menu as well as the charge capture report.

This will help to ensure that the KX is properly applied once a patient has reached the therapy threshold for a given calendar year.

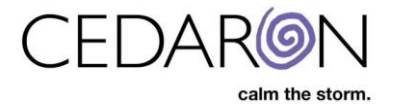

| 🕷 APTA CONNECT * AOTA PERFORM *     | 🗛 APTA CONNECT * AUTA PEBFORM * ASHT CONNECT * SUP CONNECT * Babic - (Patient: Mouse, Kink): (Episode Right Ankle Sprain); (Event: Visit) – 🗌 🗙 |                                                   |   |                                            |     |             |         |    |      |       |       |  |
|-------------------------------------|----------------------------------------------------------------------------------------------------|---------------------------------------------------|---|--------------------------------------------|-----|-------------|---------|----|------|-------|-------|--|
| Patient  Analytics  Doc Mg          | atient  Analytics  Doc Mgmt Scheduler Inpatient Mgmt Tools  Security  Utilities  Help                                                           |                                                   |   |                                            |     |             |         |    |      |       |       |  |
| Therapist Dashboard House, Kris * X |                                                                                                    |                                                   |   |                                            |     |             |         |    |      |       |       |  |
| Visit 1                             | 4 11/15/2019 Veidt Röglet Ankle Sprain                                                                                                    |                                                   |   |                                            |     |             |         |    |      |       |       |  |
| Flowsheet                           |                                                                                                    | Add New Interventions                             |   | Charge Capture (11/15/2019                 |     |             |         |    |      |       |       |  |
| ICF                                 |                                                                                                    | Add New Interventions                             |   | Visit)                                     |     |             |         |    |      |       |       |  |
| Visit / Charge Capture              | ]                                                                                                    |                                                   |   | Service                                    | Min | Charge Code | Mod Num |    | Туре | Units | Chgs  |  |
| Goals Summary                       |                                                                                                    | Physical Therapy Evaluation: Low                  | • | Gait training (includes stair climbing)    | 15  | 97116       |         | КХ | PT   | 1     | 24.49 |  |
| Education                           |                                                                                                    | Complexity                                        |   | Aquatic therapy with therapeutic exercises | 15  | 97113       |         | КХ | PT   | 1     | 41.27 |  |
| Subjective Pain                     | 1                                                                                                    |                                                   |   |                                            |     |             | -       |    |      |       |       |  |
| Body Diagrams                       |                                                                                                    | Aquatic therapy with therapeutic                  |   |                                            |     |             |         |    |      |       |       |  |
| Previous visit Exams                |                                                                                                    | exercises<br>Standing I E Shallow Water Exercises |   |                                            |     |             |         |    |      |       |       |  |
| . E. Surveys                        | [                                                                                                    | Starteing EL Shartow Water Executes               |   |                                            |     |             |         |    |      |       |       |  |
| H- my-ConnectForms                  |                                                                                                    |                                                   |   |                                            |     |             |         |    |      |       |       |  |
|                                     |                                                                                                    | Gaittraining (includes star dimbing)              |   |                                            |     |             |         |    |      |       |       |  |
|                                     |                                                                                                    | Carta anning (more des star annang)               |   |                                            |     |             |         |    |      |       |       |  |
|                                     | L                                                                                                    |                                                   |   |                                            | _   |             |         |    |      |       |       |  |

| Service                                    | Min     | Charge Code | Modifier | Units |
|--------------------------------------------|---------|-------------|----------|-------|
| Gait training (includes stair climbing)    | 15      | 97116       | GP KX    | 1     |
| Aquatic therapy with therapeutic exercises | 15      | 97113       | GP KX    | 1     |
|                                            |         |             |          |       |
|                                            |         |             | Min      | Units |
|                                            | Timed S | ervices     | 30       | 2     |
|                                            | Untimed | Services    | 0        | 0     |
|                                            | Total   |             | 30       | 2     |
|                                            |         |             |          |       |
|                                            |         |             |          |       |
|                                            |         |             |          |       |
|                                            |         |             |          |       |